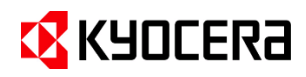

# Kyocera Cloud Capture スタートアップガイド

# 目次

| はじめに.        |                                           | 3  |
|--------------|-------------------------------------------|----|
| セットアッ        | プの流れ                                      | 3  |
| <b>1.</b> セッ | <b>/トアップ</b>                              | 4  |
| 1.1          | アカウントをアクティブ化する (顧客管理者)                    | 5  |
| 1.2          | 試用プランをアクティブ化する (顧客管理者)                    | 8  |
| 1.3          | ユーザーを追加する (組織代表/顧客管理者)                    |    |
| 1.4          | 複合機の設定をする (組織代表/顧客管理者)                    | 13 |
| 1.5          | 複合機へ HyPAS アプリケーションをインストールする (組織代表/顧客管理者) | 15 |
| 2. ワ-        | -クフロー                                     | 18 |
| 2.1          | ワークフローについて                                |    |
| 2.2          | 初期設定の Send to me ワークフローを使用する (ユーザー)       | 19 |
| 3. 付約        | 禄                                         | 20 |
| 3.1          | 契約プランの確認方法                                | 20 |
| 4. 商相        | 票について                                     | 21 |

## はじめに

本ガイドは、Kyocera Cloud Capture (KCC) の顧客管理者ガイドおよびユーザーガイドの補足ガイドで す。このガイドに記載されていない情報については、顧客管理者ガイドおよびユーザーガイドをお読みください。顧 客管理者ガイドおよびユーザーガイドは、各画面の右上のインフォメーションアイコン (①) をクリックすることで表 示できます。また、アプリケーションの言語を変更したい場合は、各画面の右上にある言語設定ボタンから変更で きます。

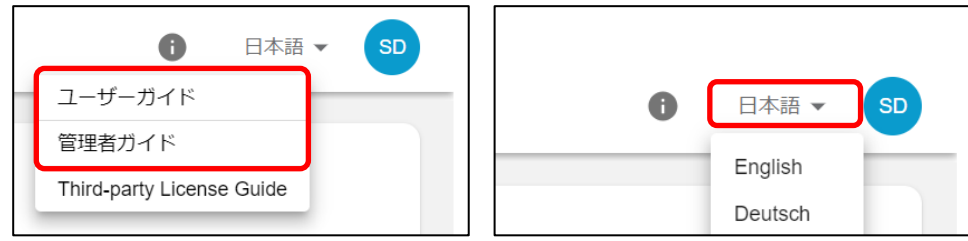

本ガイドは、Kyocera Cloud Capture を使用する企業や組織の管理者を対象とし、セットアップに必要な準備と手順について説明します。また、Kyocera Cloud Capture v1.3.0 以降を対象にしています。

### セットアップの流れ

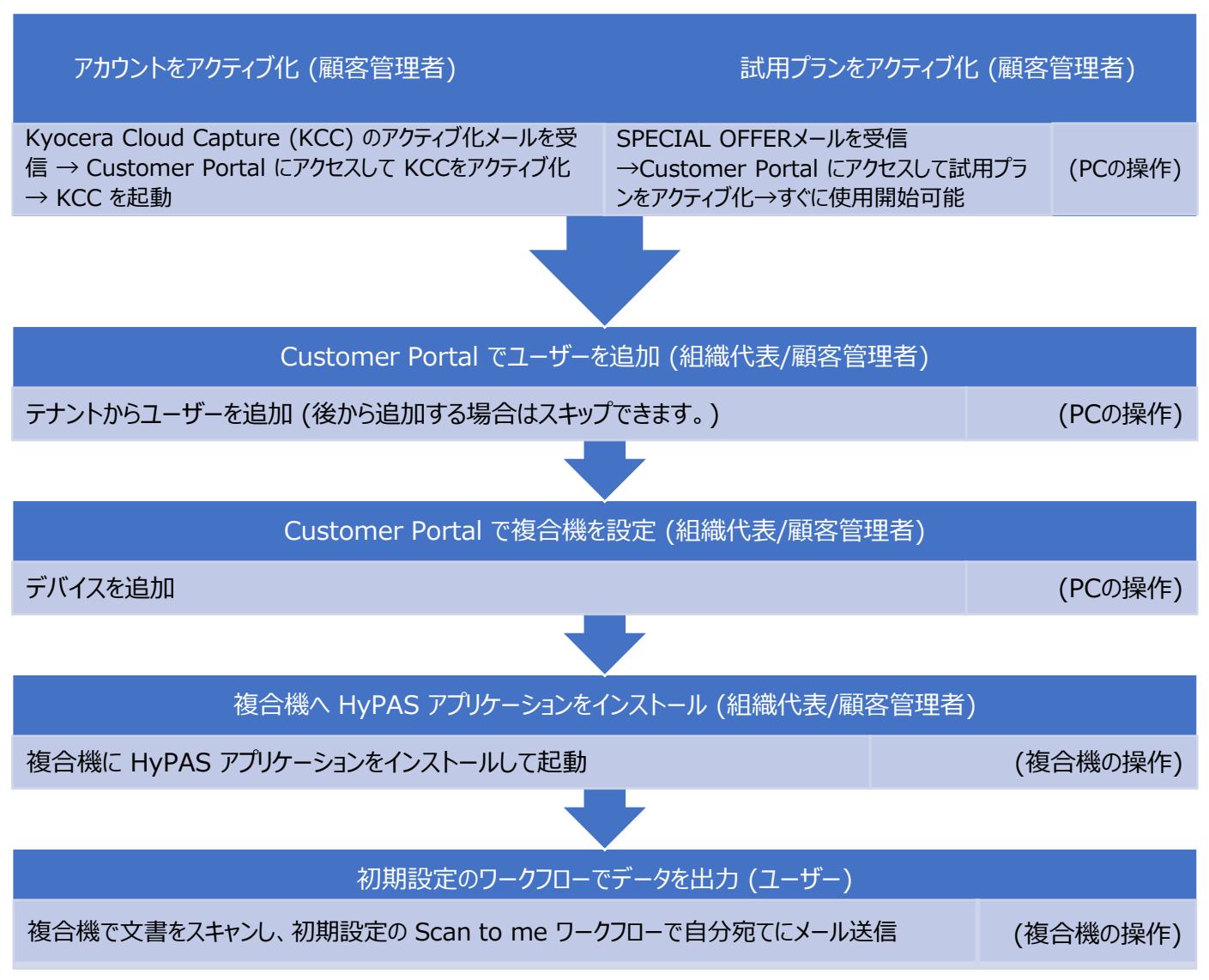

# 1. セットアップ

Kyocera Cloud Capture (KCC) を使用開始する方法は、受信したアカウント登録メールによって手順が異なります。

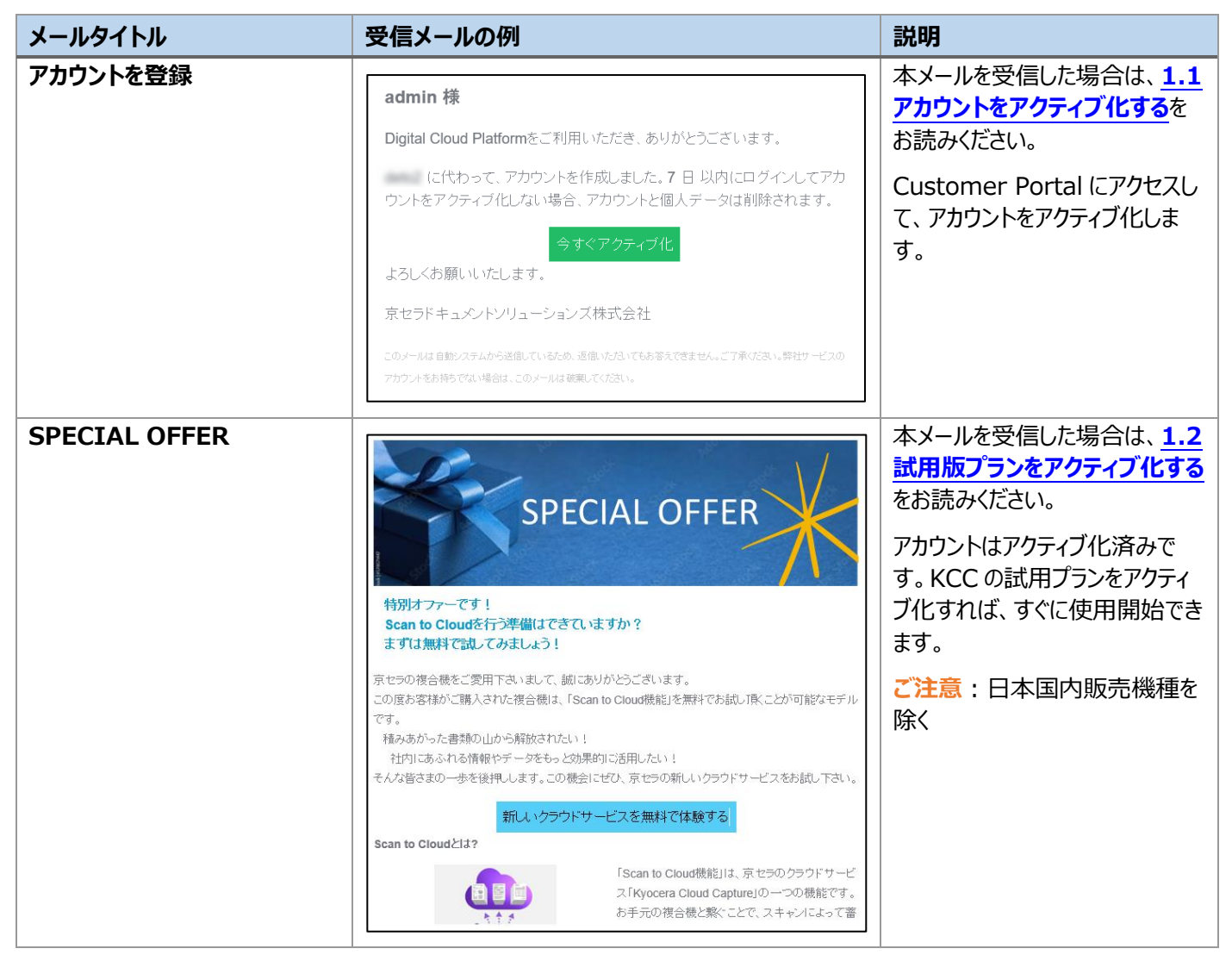

### 1.1 アカウントをアクティブ化する (顧客管理者)

- Kyocera Cloud Capture (KCC)の利用 開始申請後、弊社から以下の内容のメール が送信されます。今すぐアクティブ化をクリック します。
- ※ アクティブ化が 7 日以内に完了されない場合、アカウントは削除されます。組織代表アカウントの場合、プロバイダーに新しいアカウントの申請が必要です。ユーザーアカウントの場合、管理者に新しいアカウントの申請が必要です。

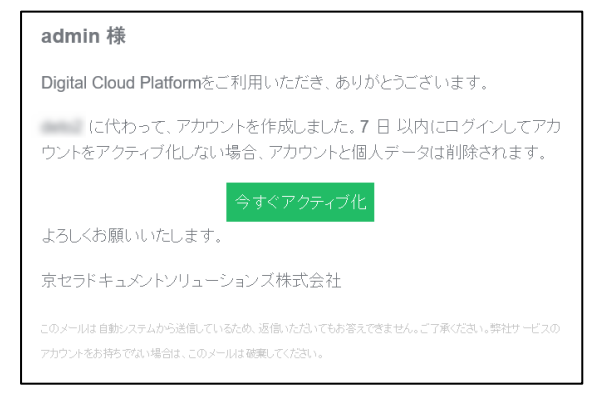

2. 以下のブラウザーウインドウが開きます。ここを クリックして続行をクリックします。

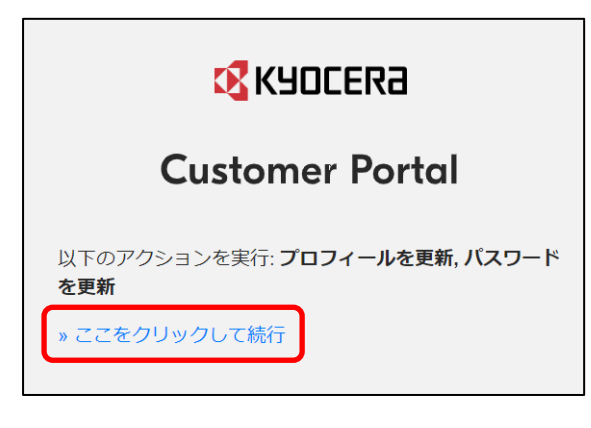

3. パスワード設定画面が表示されます。画面の 説明に従ってパスワードを設定し、送信をクリッ クします。

| パスワードを変更する必要があります。 | 3                                                                      |
|--------------------|------------------------------------------------------------------------|
| KYOCER3            |                                                                        |
| Customer Portal    | パスワードは次の条件を満たす必要があります。<br>● 8 ~ 128 文字<br>● 以下のチボデカのためなくとちい文字を含めてください。 |
| パスワード 💿            | <ul> <li>・ 英小文字 (a~z)</li> <li>・ 英大文字 (A~Z)</li> </ul>                 |
| パスワードを確認 ●         | - 秋子 (0~9)<br>- 記号 (**\$%&(0*+,-/:<=>?@[]^_'()~)<br>④ 文字、数字、および記号のみ    |
| 送信                 |                                                                        |

 ユーザープロファイルの設定画面が表示されます。画面表示に従って入力します。ユーザー 名とパスワードは、ログインに使用します。

| アカウントをアクティベートするには、ユーザープロファイルをアップデートする必要があります。 | : |
|-----------------------------------------------|---|
| KYOCERa                                       |   |
| Customer Portal                               |   |
|                                               |   |
| 2516                                          |   |

▶ ① ユーザー名 (4~64 文字)

ログイン時に使用するユーザー名です。

※ ユーザー名には初期値が表示されます が、必要に応じて変更できます。すで に登録済みのユーザー名や、次の記 号は使用できません。

\/:,;\*?"<>|[]{}\$% `&()+=!#'~^

> ② メールアドレス

手順 1 のメールアドレスが自動的に表示 されています。

※ 1 つのメールアドレスで作成可能なアカ ウントは 1 つです。

- ≻ ③ **名/姓** (64 文字以内)
  - 名、姓の順で表示されます。 ※ 次の記号は使用できません。

\/;\*?"<>|[]{}\$%& ()=!#~^

5. 次の画面が表示されれば、アカウント情報が 更新され、アカウントのアクティブ化は完了で す。

アプリケーションに戻るをクリックすると、 Customer Portal の ログイン画面に移 動します。

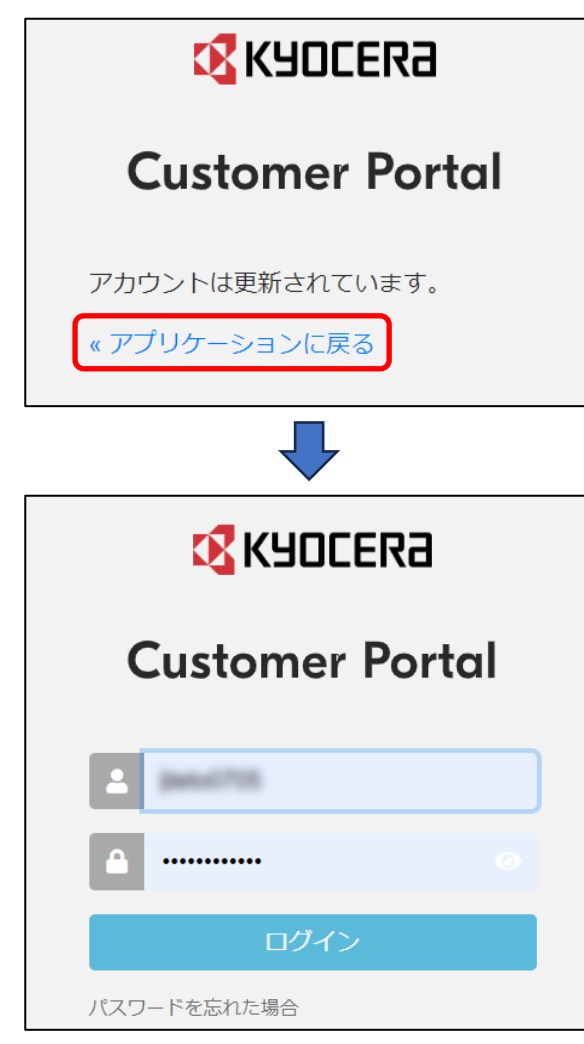

- ※ このログイン画面をブラウザーのブックマークに 登録すると、次回から Customer Portal へのアクセスが簡単になります。
- 以下のメッセージは初回のみ表示されます。
   利用規約とプライバシーに関する声明をクリッ

クします(別ウィンドウが起動)。内容を確認後 に同意チェックボックスにチェックを入れ、**OK**を クリックします。

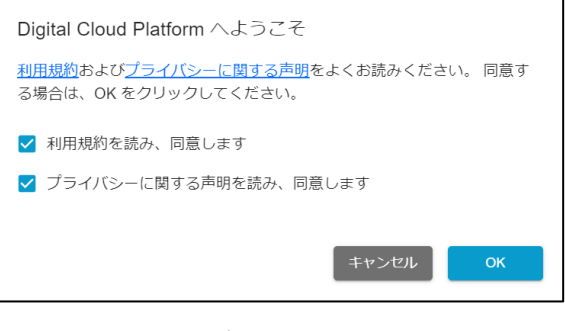

さらに、次の画面が表示されます。使用許諾 契約書、プライバシーに関する声明をクリック します (別ウィンドウが起動)。内容を確認後 に、同意チェックボックスにチェックを入れ、OK をクリックします。

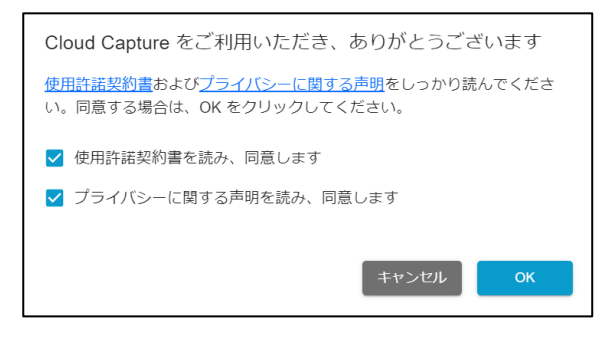

 ログインすると、アプリケーション画面が開きます。 Kyocera Cloud Capture の、アプリ を起動をクリックします。

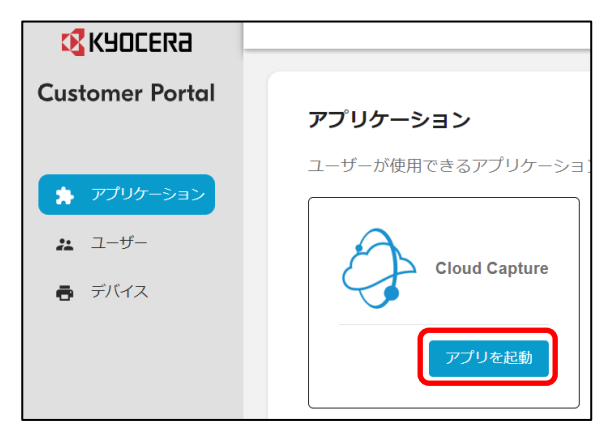

8. Kyocera Cloud Capture が開きます。

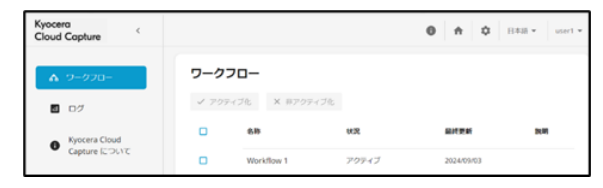

※ この KCC ウェブポータル画面をブラウザー のブックマークに登録すると、次回からは KCC に直接アクセスすることができます。

ご注意:初めて KCC を起動した場合は、
 Cloud Capture 設定画面が開きます。右上の×をクリックして Cloud Capture 設定画面を閉じてください。(① アイコンをクリックすると再表示します。)

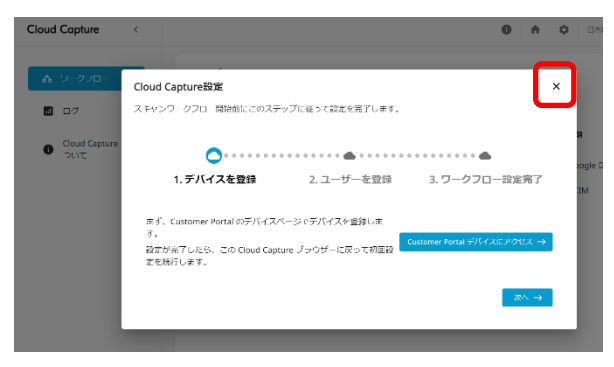

Cloud Capture 設定画面は、管理者ユー ザー向けのセットアップダイアログです。本書で はこのセットアップダイアログは使用せず、 Customer Portal からのユーザーとデバイス を追加する手順を説明します。

 引き続きユーザーを追加します。ホーム (合) アイコンをクリックすると、Customer Portal へ戻ります。1.3 ユーザーを追加するに進み ます。

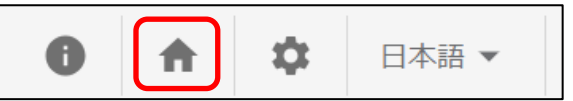

### 1.2 試用プランをアクティブ化する (顧客管理者)

1. 販売店から以下の内容のメールが送信されま す。「新しいクラウドサービスを無料で体験す る」をクリックします。

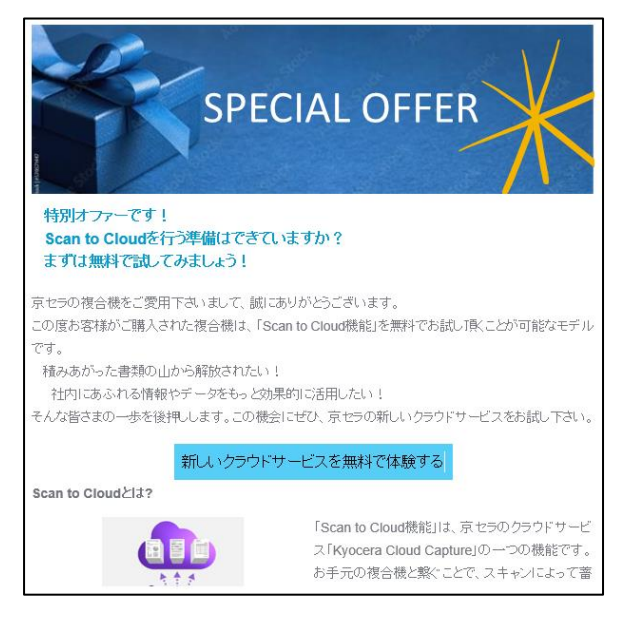

2. 以下のブラウザーウインドウが開きます。ここを クリックして続行をクリックします。

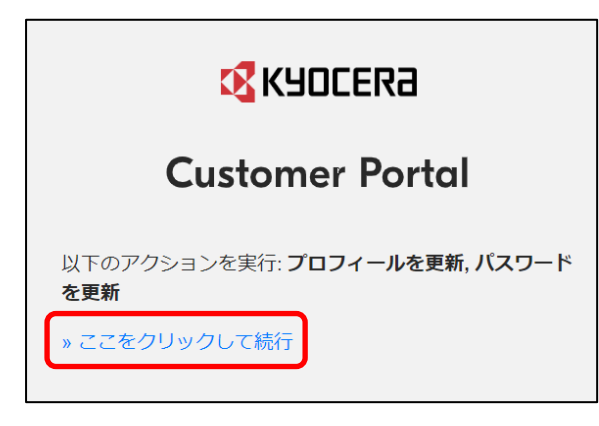

 パスワード設定画面が表示されます。画面の 説明に従ってパスワードを設定し、送信をクリッ クします。

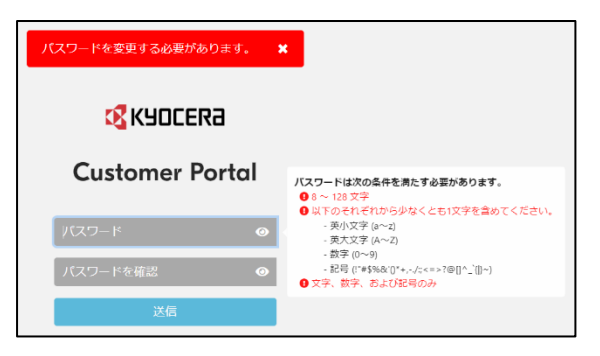

 ユーザープロファイルの設定画面が表示されます。画面表示に従って入力します。ユーザー 名とパスワードは、ログインに使用します。

| アカウントをアクティベートするには、ユーザーブロファイルをアップデートする必要があります。 🗙 |                                  |  |  |  |  |
|-------------------------------------------------|----------------------------------|--|--|--|--|
| <b>K</b> SOCER3                                 |                                  |  |  |  |  |
| Customer Portal                                 |                                  |  |  |  |  |
| 1<br>2<br>3                                     | <ul> <li>名</li> <li>特</li> </ul> |  |  |  |  |
|                                                 | 迷信                               |  |  |  |  |
|                                                 |                                  |  |  |  |  |

> ① ユーザー名 (4~64 文字)

ログイン時に使用するユーザー名です。

- ※ ユーザー名には初期値が表示されます が、必要に応じて変更できます。すでに 登録済みのユーザー名や、次の記号は 使用できません。
  - \/:,;\*?"<>|[]{}\$%` &()+=!#'~^
- > ② メールアドレス

手順 **1** のメールアドレスが自動的に表示されています。

- ※ 1 つのメールアドレスで作成可能なアカウ ントは 1 つです。
- > ③ 名/姓 (64 文字以内)
- 名、姓の順で表示されます。
- ※ 次の記号は使用できません。
  - \ / ; \* ? " < > | [ ] { } \$ % & ( ) = ! # ~ ^

5. 次の画面が表示されれば、アカウント情報が 更新され、アカウントのアクティブ化は完了で す。

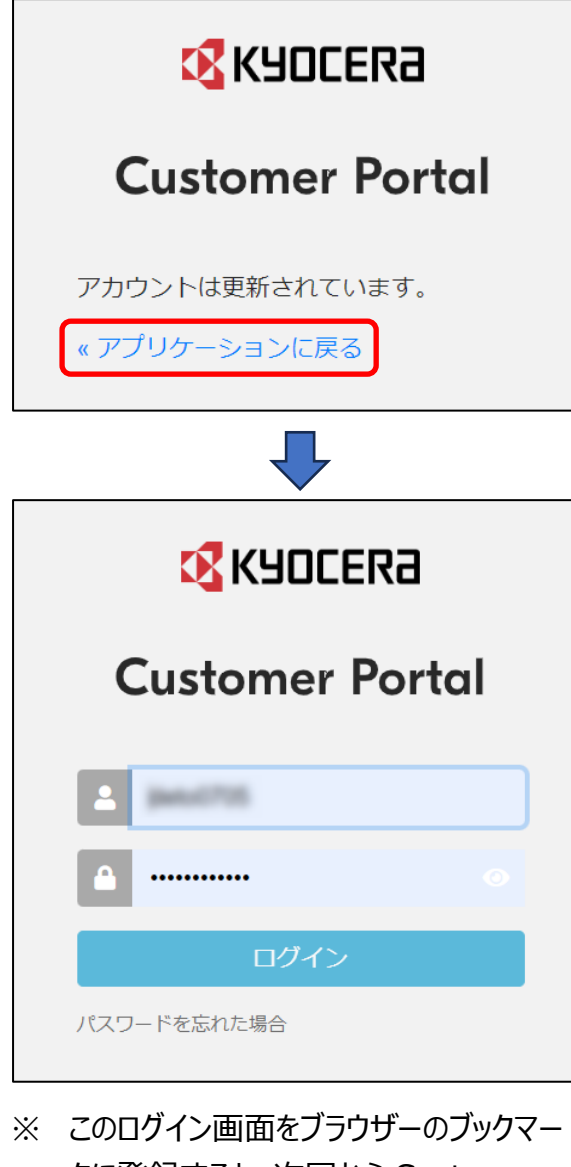

※ このロクイン画面をフラフサーのフックマー クに登録すると、次回から Customer Portal へのアクセスが簡単になります。

ご注意:初回のみ次の画面が開きます。画 面の説明に従って操作を進めます。

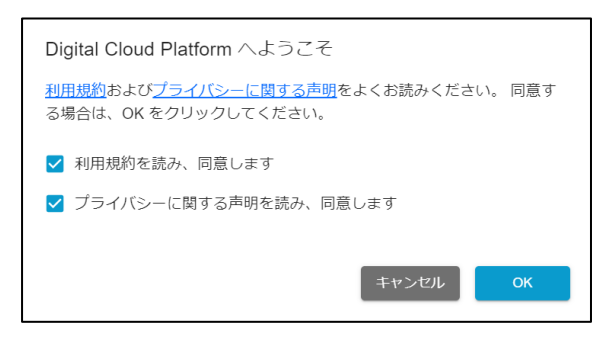

 ログインすると、アプリケーション画面が開きます。Kyocera Cloud Capture の試用版 プランをアクティブ化をクリックします。確認ダ イアログが表示されますので、確認をクリックし ます。

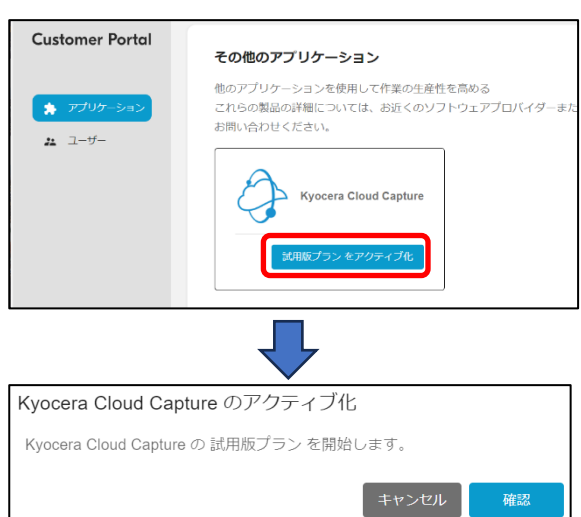

7. **正常に更新されました**と表示され、次の画面 が表示されます。画面の説明に従って操作を 進めます。

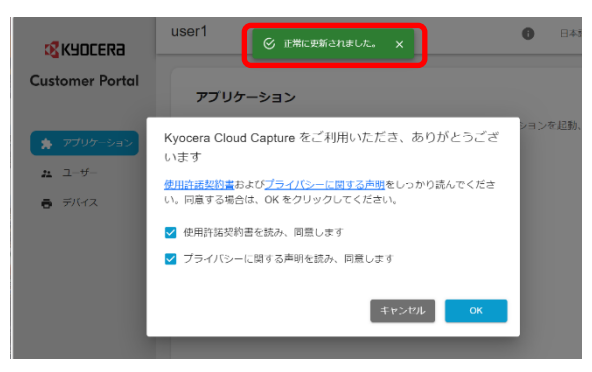

 ログインすると、アプリケーション画面が開きます。以上でアカウントのアクティブ化は終了です。Kyocera Cloud Captureのアプリを 起動をクリックします。

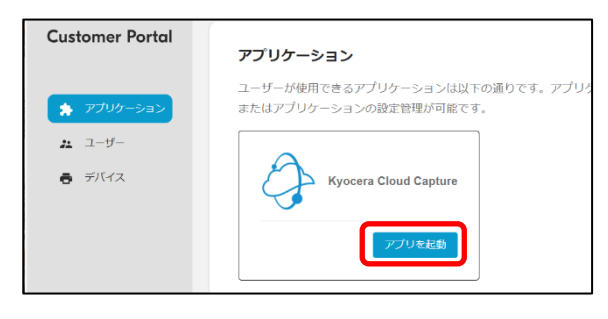

9. Kyocera Cloud Capture が起動します。

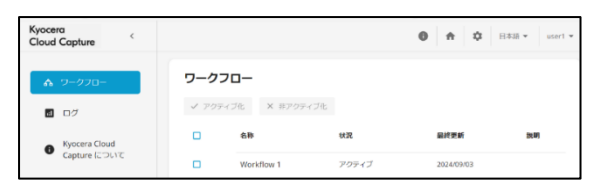

※ この KCC ウェブポータル画面をブラウザー のブックマークに登録すると、次回からは KCC に直接アクセスすることができます。

ご注意:初めて KCC を起動した場合は、
 Cloud Capture 設定画面が開きます。右上の×をクリックして Cloud Capture 設定画面を閉じてください。(① アイコンをクリックすると再表示します。)

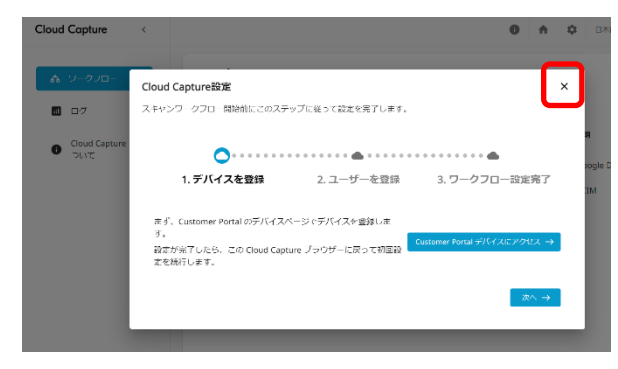

Cloud Capture 設定画面は、管理者ユー ザー向けのセットアップダイアログです。本書で はこのセットアップダイアログは使用せず、 Customer Portal からのユーザーとデバイス を追加する手順を説明します。

 10. 引き続きユーザーを追加します。ホーム

 (♠) アイコンをクリックして、Customer
 Portal へ戻ります。
 1.3 ユーザーを追加する に進みます。

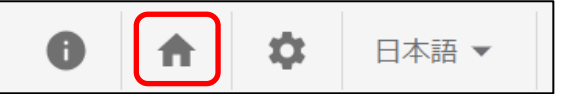

#### 1.3 ユーザーを追加する (組織代表/顧客管理者)

ご注意:本項の設定は、セットアップに必須では ありません。あとからユーザーを追加したい場合など は、スキップして構いません。その場合は次項の 1.4 複合機の設定をする (組織代表/顧客管 理者)へ進みます。

1. Customer Portal にログインします。すで にログインしている場合は、手順 2 に進みま す。

| Kyocera         |  |  |
|-----------------|--|--|
| Customer Portal |  |  |
|                 |  |  |
| ······          |  |  |
| ログイン            |  |  |
| パスワードを忘れた場合     |  |  |

2. ユーザーを選択します。テナントに登録されて いるユーザーの一覧が表示されます。ユーザー を追加を選択します。

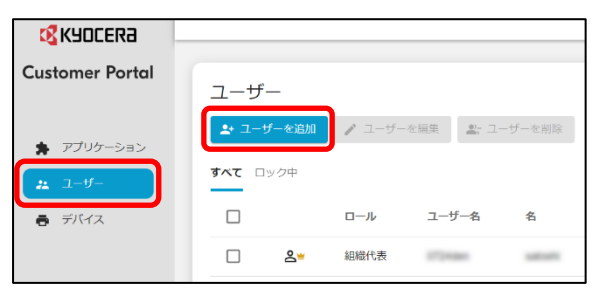

3. ユーザーを追加画面が表示されます。ユーザ ー名、名、姓、メールアドレスを入力し、ユー ザーのロールを選択します。

| ユーザーを追加              |       |    |
|----------------------|-------|----|
| 連絡先                  |       |    |
| 1 - <sup>J-J-8</sup> |       |    |
|                      |       |    |
|                      |       |    |
| ( <b>2</b> )_ 姓      |       |    |
|                      |       |    |
| 3                    |       |    |
|                      |       |    |
|                      |       |    |
|                      |       |    |
|                      |       |    |
|                      | キャンセル | 追加 |

① ユーザー名 (4~64 文字): 必須
 ログイン時に使用するユーザー名です。
 ※ 登録済みのユーザー名や、次の記号
 は使用できません。

\/:,;\*?"<>|[]{}\$% `&()+=!#'~^

- ② /姓 (64 文字以内): 必須
   名、姓の順。
  - ※ 次の記号は使用できません。
    - \/;\*?"<>|[]{}\$%& ()=!#~^
- ③ メールアドレス (6~132 文字:必須
   ※ 1 つのメールアドレスで作成可能なアカ ウントは 1 つです。
- © 2024 KYOCERA Document Solutions Inc.

#### ▶ ④ ロール : 必須

組織代表:管理者の中からテナント代表 者を1人だけ設定できます。管理者と同 じ権限を持ちます。(ユーザー追加時には 選択できません。)

管理者: すべての機能にアクセスできます。

(詳細は、**Customer Portal 管理者** ガイド の 第 5 章 : ユーザーをご参照くだ さい。)

必要な情報を入力後、追加をクリックします。
 ユーザーの一覧に新しいユーザーが追加されます。

#### 1.4 複合機の設定をする (組織代表/顧客管理者)

#### 日本国内販売機種のみ

ご注意:本コラムの方法でホーム画面から複合機を登録した場合、下に続く1から5の手順による操作は不要です。 また、1.5 複合機へ HyPAS アプリケーションをインストールする (組織代表/顧客管理者)</u>の操作も不要です。

HyPAS アプリケーション (Scan to Cloud) が、すで にインストールされている機種の場合は、ホーム画面か ら、複合機を登録することができます。

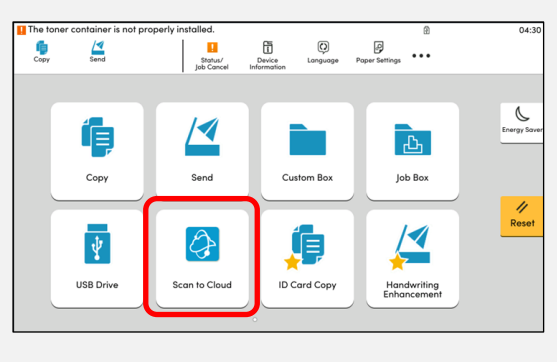

② 以下の広告画面が表示されたら × をタップして閉じ、 初期セットアップ画面からの表示に従って操作を進め てください。

| Scan to Cl               | oudを使ってみましょう                             | ×                   |
|--------------------------|------------------------------------------|---------------------|
| Scanto Cloudは<br>データを送信し | 、あなたのクラウド環境にスキャン<br>、保存することができる機能です。     |                     |
| 本機能はKyoce                | ra CloudCaptureサービスの機能です。                | <ul> <li></li></ul> |
| Sci<br>/fe/              | an to Cloudを使うには、この画面を閉じて、ご承<br>成してください。 | 川用環境を               |
|                          |                                          |                     |
| 管理メニュー<br>初期セットアップ       | 初期セットアップ                                 | ×                   |
| A                        | 複合機を登録します。                               |                     |
|                          | 新規登録                                     |                     |
| 機能初期値                    | ご利用環境を作成し複合機を新規登録します。                    |                     |
|                          | 24 1 - 22 42                             |                     |
|                          | 追加登録                                     |                     |
|                          | 追加登録<br>作成済みのご利用環境に複合機を追加登録します。          |                     |
|                          | 追加登録<br>作成済みのご利用環境に複合機を追加登録します。          |                     |
|                          | 」巨刀は登録<br>作成済みのご利用環境に複合機を追加登録します。<br>●   |                     |

1. Customer Portal にログインします。すで にログインしている場合は、手順 2 に進みま す。

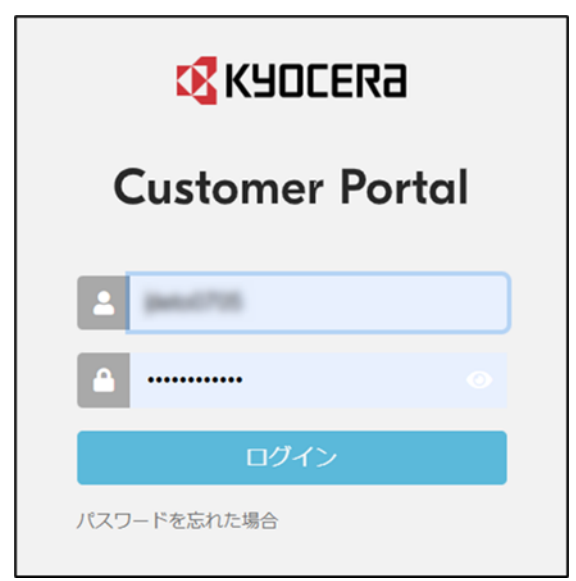

2. デバイスをクリックして追加を選択します。

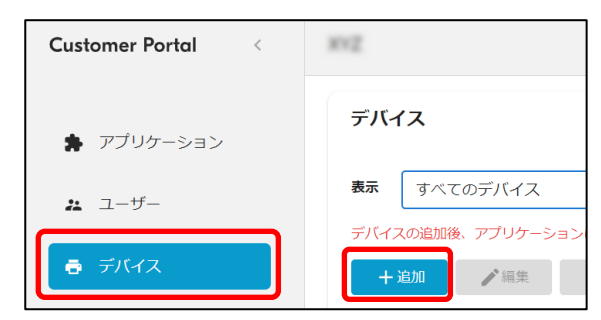

デバイスを追加画面が開きますので、複合機のシリアル番号、PIN コード、および認証情報(ユーザー名、パスワード)を入力し、追加をクリックします。

シリアル番号は、複合機のホーム画面上にある機器情報ボタンをタップすると確認できます。

PIN コードは、HyPAS アプリケーションの管理者メニューにログインするために使用される、 4桁の任意の数字です。複合機の認証情報 として、管理者のログイン情報を入力します。

複合機の管理者ログイン情報 (ユーザー名と パスワード) については、複合機の管理者に お問い合わせください。

| デバイスを追加 |          |
|---------|----------|
|         | +        |
| PIN コード |          |
| 12256   |          |
| 認証情報    | ❷ 4 文字   |
| ユーザー名   |          |
|         |          |
| パスワード   |          |
|         |          |
|         | キャンセル 追加 |

4. アプリケーションにリンクをクリックします。

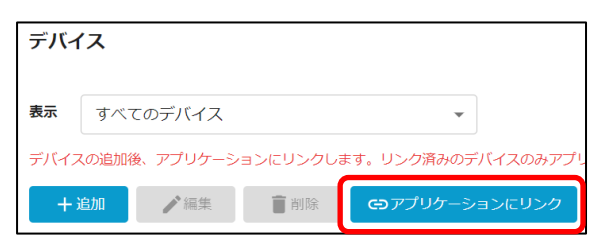

 アプリケーションを選択で Kyocera Cloud Capture を選択します。リンク済みのデバイ ス内をクリックします。下にデバイスのリストが表 示されますので、この手順で登録したデバイス のチェックボックスを選択(図)し、保存をクリッ クします。

| アプリケーションを選択<br>Kyocera Cloud Capture<br>リンク語のデバイス<br>・<br>・<br>・<br>・<br>・<br>・<br>・<br>・<br>・<br>・<br>・<br>・<br>・ | <ul> <li>ライ1</li> <li>シリアル番号</li> </ul> | ビンス数: 1 / 1                               | × •                                          |
|----------------------------------------------------------------------------------------------------|-----------------------------------------|-------------------------------------------|----------------------------------------------|
| Kyocera Cloud Capture<br>リンク語かのデバイス<br>マロンク語の<br>モデル名                                                              | <ul> <li>ライ1</li> <li>シリアル番号</li> </ul> | 2ンス数: 1 / 1<br>/ _ ト                      | × A                                          |
| リンク素かのデパイス<br>⊗  <br>✓ モデル名<br>✓                                                                                   | シリアル番号                                  | /_b                                       | × *                                          |
| <ul> <li>マ モデル名</li> </ul>                                                                                         | シリアル番号                                  | /_b                                       |                                              |
|                                                                                                    |                                         | )=r                                       |                                              |
|                                                                                                    | 2202010308231                           |                                           |                                              |
| デバイス                                                                                                    |                                         |                                           |                                              |
| 書云 オペテのデバノフ                                                                                                    |                                         |                                           |                                              |
|                                                                                                    | ->                                      | *<br>************************************ | 11 Jan 18 - 18 1- Mar                        |
| テハイスの追加後、アプリケーシ                                                                                                    |                                         | ジョーチッティースのみアフ                             | リクーションに使                                     |
| 十追加                                                                                                    |                                         | フリケーションにリンク                               |                                              |
|                                                                                                    | 前回の接続                                   | 王元山之                                      |                                              |
| 7=-07                                                                                                    |                                         |                                           | SALE AND AND AND AND AND AND AND AND AND AND |

ご注意: 複合機側で HyPAS アプリケーショ ンがアクティベート済であれば、HyPAS アプリ ケーションを再起動後に、デバイスのステータ スが接続済みの表示になります。HyPAS アプ リケーションがアクティベートされていない場合 は、複合機からの設定が必要です。次項の 1.5 複合機へ HyPAS アプリケーションをイ ンストールする (組織代表/顧客管理者) を ご参照ください。

デバイス数が適用ライセンス数を超えている場合は、アプリケーションをデバイスにリンクすることができません。現在のライセンス数は、アプリケーションを選択の横にある ライセンス数で確認できます。

#### 1.5 複合機へ HyPAS アプリケーションをインストールする (組織代表/顧客管理者)

複合機の機種によって、画面や設定手順が異なる場合があります。

ご注意:機種によっては、HyPAS アプリケーショ ンがすでにインストールされている場合があります。 以下のように、ホーム画面に ScantoCloud の アイコンが表示されている場合はインストールとアク ティブ化は不要です。手順 6 からお読みください。

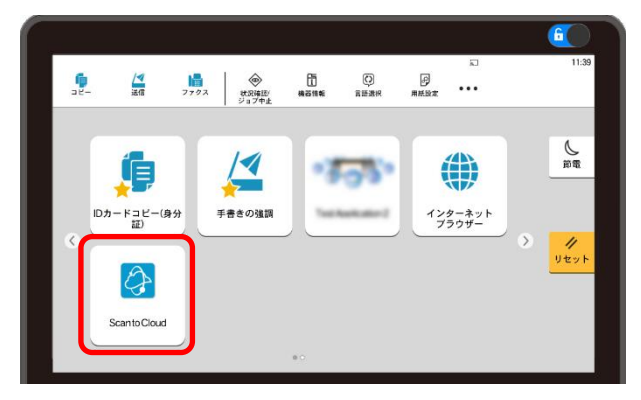

- 1. 付属の HyPAS アプリケーション (CloudCapture\_x.x.x.pkg) を USB ドライブ (USB メモリー) のルートに保存します。
  - ※ USB ドライブは、あらかじめ PC で簡易フ ォーマットしたものをご準備ください。
- USB ドライブを、複合機の USB ドライブスロットに挿入します。USB ドライブが認識されると、以下のメッセージが表示されます。キャンセルをタップします。

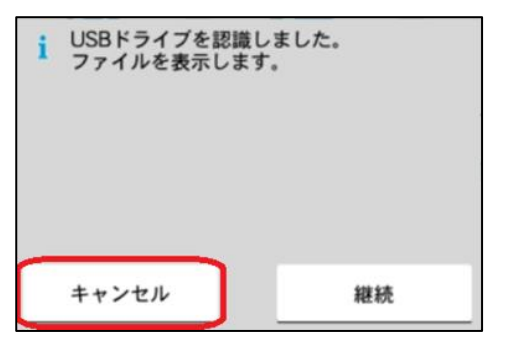

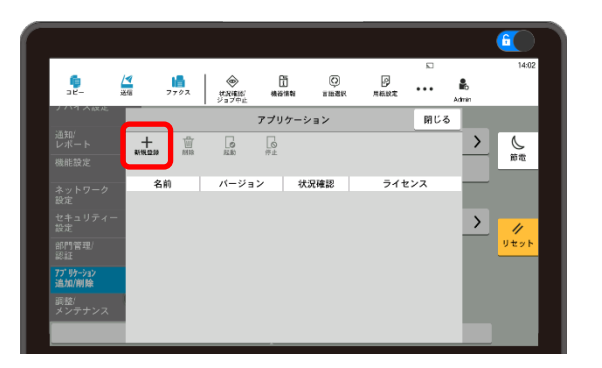

 USB ドライブに保存されている HyPAS アプリ ケーションが一覧表示されます。
 CloudCapture のチェックボックスを選択し、
 インストールをタップします。

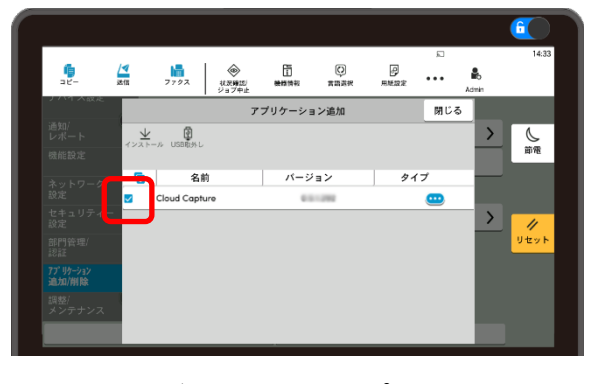

インストールが完了すると、アプリケーション一 覧画面に **CloudCapture** が表示されま す。

5. アプリケーション一覧画面で

**CloudCapture** を選択し、**起動**をタップします。

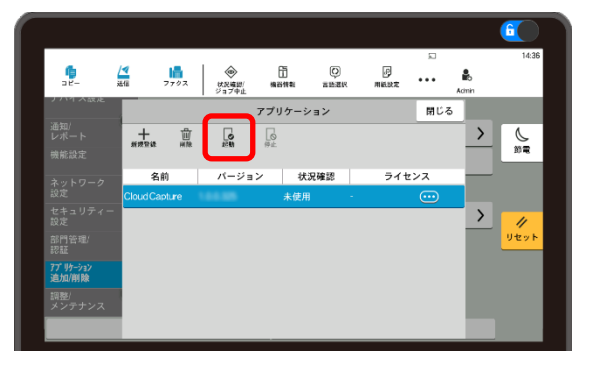

正常に起動すると、CloudCaptureの状況 確認は実行中になります。

| 名前            | バージョン  | 状況確認 |    | ライセンス |
|---------------|--------|------|----|-------|
| Cloud Capture | 10.035 | 実行中  | 正規 |       |

- 6. 複合機のホームキーを押します。
- ホーム画面の、ScantoCloud のアイコンを タップします。

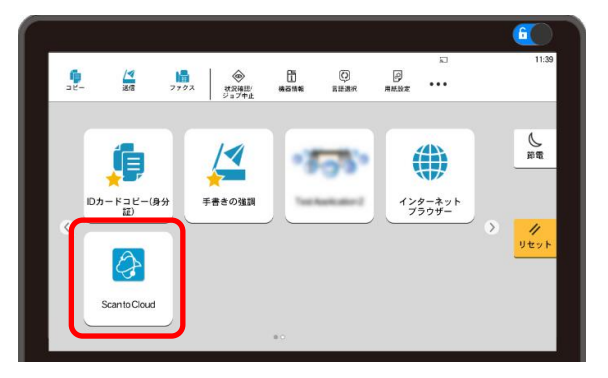

8. ログイン画面が表示されれば、複合機の設定 は完了です。

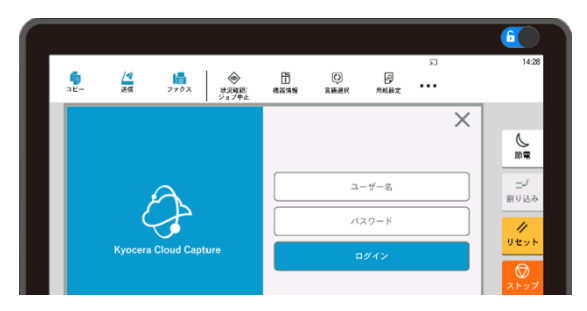

ログイン画面が表示されない場合は、次の複 合機を設定する (顧客管理者) [トラブルシ ューティング] に従って対処してください。

#### 複合機の設定をする (顧客管理者) [トラ ブルシューティング]

一般的なトラブルシューティング手順は次の2つです。 ご注意:以下のダイアログが表示された場合は、右 上の×をタップしてダイアログを閉じ、次の手順に進ん でください。

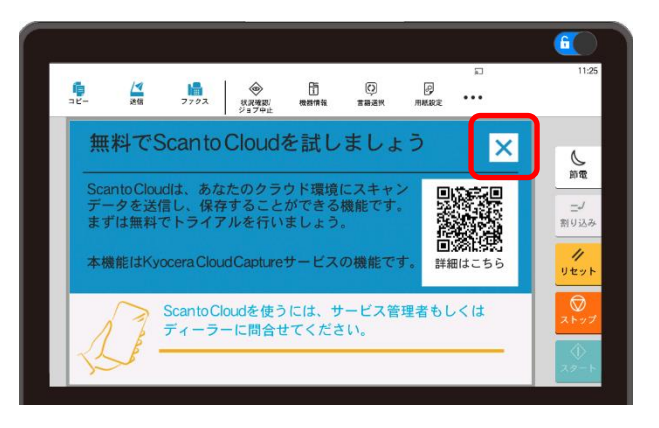

① プロキシー環境での接続エラー

プロキシー環境で複合機を使用する場合は、プロキシー設定を行う必要があります。以下の設定手順をお 読みください。

1. プロキシーをタップし、画面に従ってプロキシー 設定を行います。

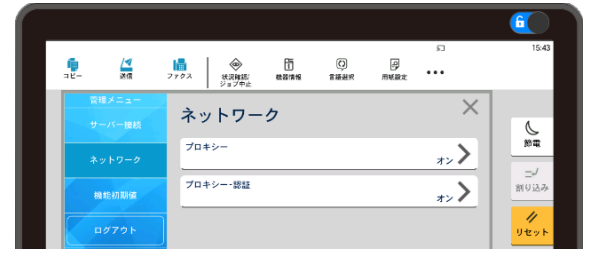

**プロキシー**をタップします。

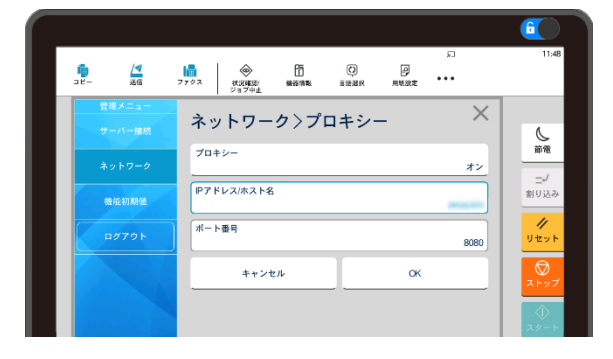

IP アドレス/ホスト名と、ポート番号を入力し、OK をタップします。

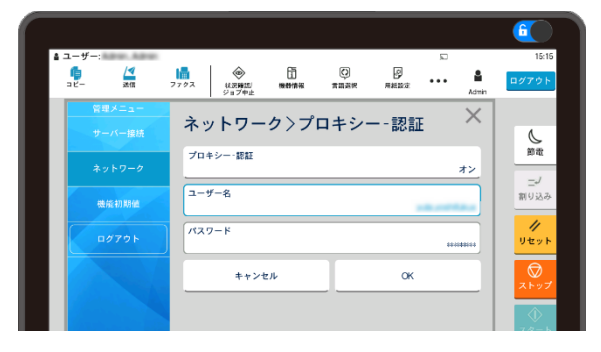

プロキシー認証をタップし、ユーザー名とパスワ ードを入力して OK をタップします。

2. 設定後、ホームキーを押します。

#### ② その他の接続エラー

① プロキシー環境での接続エラーに対処しても接続エラーが発生する場合は、右下の
 アイコンをタップして接続先を確認してください。

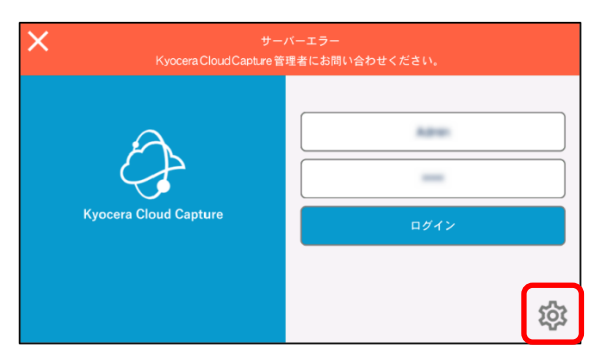

2. ユーザー名とパスワードに、複合機の管理者 ユーザーのログイン情報を入力し、ログインをタ ップします。

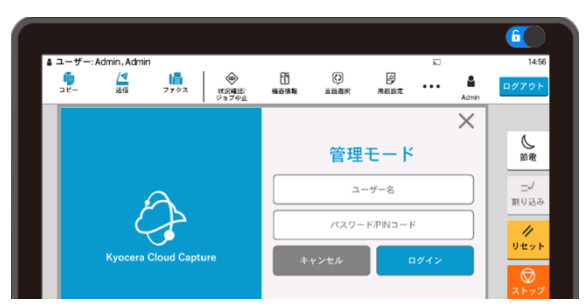

 サーバー接続タブのサーバーと組織の設定が 正しいことを確認します。誤った設定があれば 修正します。地域名と組織名は、Cloud Capture Web Client の URL から確認で きます。

例) 組織名は OrgName (会社/組織ごと に一意)、**XX** は固定の 2 文字の地域名で す。なお、**-XX** がない場合、地域名は **jp** に なります。

https://OrgName.cc-XX.kyocera.biz

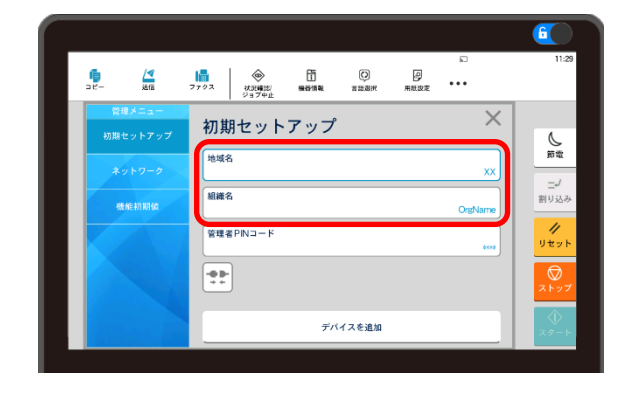

前の手順でデバイスを追加をタップすると、
 Digital Cloud Platform ユーザーログイ
 ン画面が表示されます。ユーザー名とパスワードを入力してログインをタップします。

|                       | ×<br>Digital Cloud Platform<br>ユーザーログイン |
|-----------------------|-----------------------------------------|
| Kyocera Cloud Capture | ユーザーミ<br>パスワード                          |
|                       | キャンセル ログイン                              |
|                       | ×                                       |

5. サーバー接続に成功すると、KCC HyPAS ア プリケーションのログイン画面が表示されます。

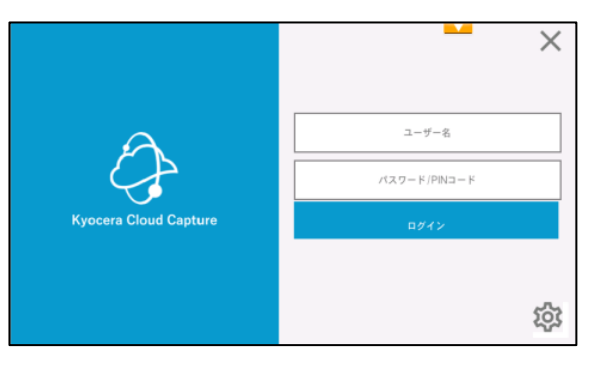

接続エラーが表示された場合は、キャンセルを タップすると、初期セットアップ画面に戻りま す。入力情報に間違いがないかご確認くださ い。

### 2.ワークフロー

### 2.1 ワークフローについて

スキャンした文書をメールに添付して送信したり、クラウ ドストレージに転送したりするためのワークフローを設定 する必要があります。

KCC では、次のワークフロータイプが用意されていま す。必要なワークフロータイプを選択し、6 件までのワ ークフローを設定できます。詳しくは、**顧客管理者ガイ** ドをお読みください。

- E-mail
- Google Drive
- SharePoint Online
- OneDrive
- Kyocera Cloud Information
  Manager

なお、最初にテナントを作成した際は、**Scan to me** (自分宛にスキャン) ワークフローが初期設定されてい ます。 **Scan to me** ワークフローは、スキャンした文 書をメールに添付して自分に送信する **E-mail** ワーク フローです。追加の設定は不要ですぐにでも KCC を 使用することができます。

| V | Vorkflows  |              |        |
|---|------------|--------------|--------|
|   | ✓ Activate | X Deactivate |        |
|   |            | Name         | Status |
|   |            | Send to me   | Active |
|   |            |              |        |

#### 2.2 初期設定の Send to me ワークフローを使用する (ユーザー)

1. 複合機から HyPAS アプリケーションにログイン します。

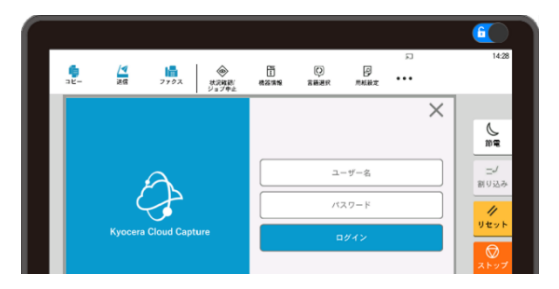

2. Send to me ワークフローを選択します。

| Workflow list | - ×        |
|---------------|------------|
| Send to me    | Workflow 2 |
|               |            |
|               |            |
|               |            |
| $\otimes$     |            |

 ワークフローのファイル形式が PDF のみの場合 (デフォルト)、スキャン設定ダイアログが表示さ れます。

| < •            | Scan to cloud          |    |                 |                  | × |
|----------------|------------------------|----|-----------------|------------------|---|
| File name      | admin-17274143103      | 28 | Continuous scan | Off              |   |
| Color mode     | Auto color / Grayscale |    | Resolution      | 300×300          |   |
| Scan side      | 1-sided                |    | Orientation     | Top edge top     | A |
| Original size  | Auto                   |    | Skip Blank Page | Blank Pages Only |   |
| Multi cropping | Off                    |    | Preview         | On               |   |
| Begin scan     |                        |    |                 |                  |   |

- 4. **スキャンを開始** クリックすると、スキャンが開始 されます。
- 5. スキャン後、文書は自分宛てに送信されます。

| 🚯 印刷 |                                          | × |
|------|------------------------------------------|---|
|      | ● 「「「」」 「」 「」 「」 「」 「」 「」 「」 「」 「」 「」 「」 |   |
|      | OK                                       |   |
|      |                                          |   |
|      |                                          |   |

#### ご注意

- ワークフローに複数のファイルがある場合は、メールに複数のファイルが添付されます。
- 添付ファイルの合計が30MBを超えるとワークフローは失敗します。失敗した場合の通知メールには、ファイルは添付されません。
- メールに添付できるファイルの最大サイズは、
   Digital Cloud Platform (DCP) を利用する
   メールサービスの仕様により異なります。

### 3. 付録

#### 3.1 契約プランの確認方法

1. Customer Portal にログインします。すで にログインしている場合は、手順 2 に進んでく ださい。

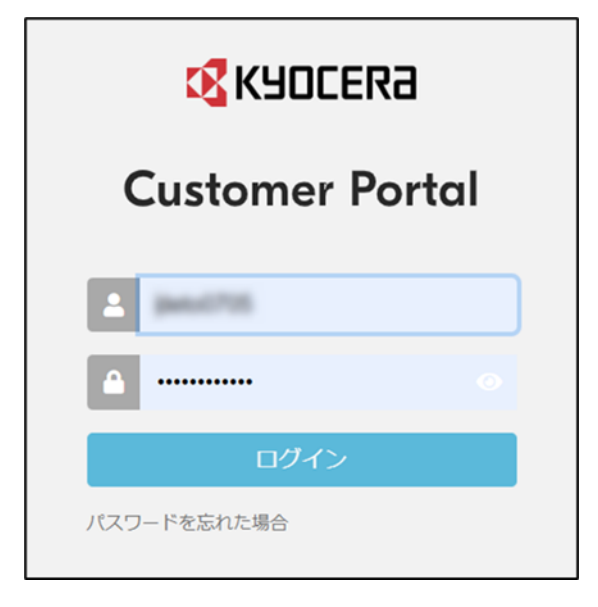

 アプリケーション画面で、Kyocera Cloud Capture のアプリを起動をクリックします。

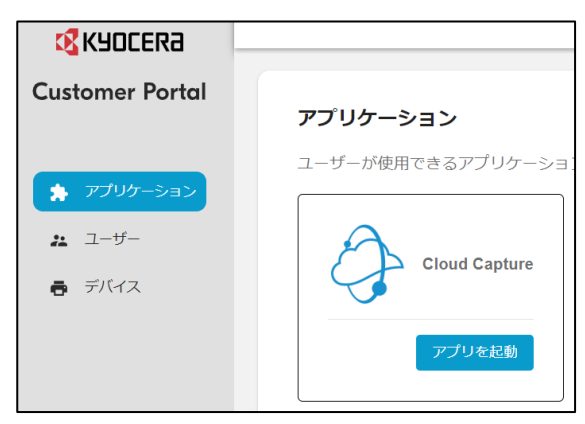

3. KCC が開きます。 設定アイコンをクリックしま す。

| • | \$ | 日本語 ▼ |
|---|----|-------|
|---|----|-------|

4. サブスクリプションタイプを確認。

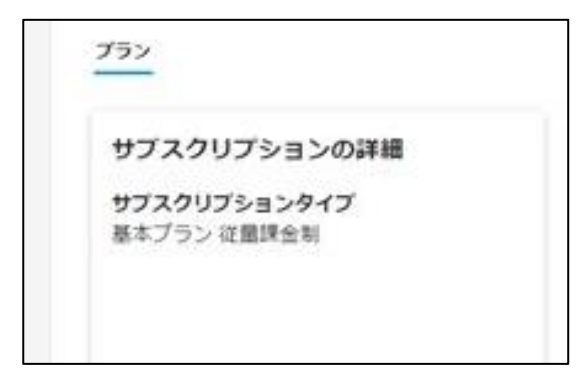

### 4. 商標について

Google Drive® は、Google LLC の登録商標です。

Microsoft®、Windows®、Microsoft 365®、Microsoft Excel®、Microsoft PowerPoint®、 Microsoft SharePoint®、および Microsoft Word® は、米国 Microsoft Corporation の米国お よびその他の国における登録商標または商標です。

ABBYY および FineReaderは、ABBYYの登録商標です。

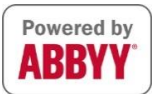

その他のすべてのブランド名および製品名は、各社の登録商標または商標です。